## UNIT-TO-UNIT TRANSFERS

If your unit is going to transfer products to or from another unit, follow the process below.

## TRANSFERRING UNIT

- 1. Log into your www.trails-end.com account
- 2. Go to the Popcorn Orders tab
- 3. Click "View" next to the order with the inventory to be transferred
- 4. Click the Transfer Inventory button and select the District and Unit from the dropdowns that is receiving the inventory
- 5. Enter the quantities (cases and containers) to be transferred
- 6. Click the Submit Transfer Request to complete the form

## **RECEIVING UNIT**

- 1. After the transferring unit submits the transfer request, the receiving unit will be notified via email.
- 2. Log into your www.trails-end.com account
- 3. Go to the Transfers & Returns tab

4. Review the pending product transfers. If correct, click the Approve button, and the Reject button if they are incorrect Once the receiving unit has accepted the transfers, each unit's invoice will be updated.

If you have questions regarding transfers, please ask in our Kernel Group on FB or email us.